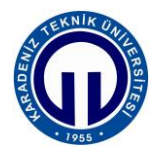

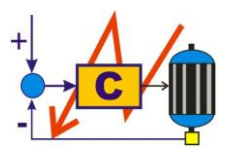

S.ELK 4037 SÜREÇ DENETİMİ LABORATUVARI

# PROGRAMLANABİLİR MANTIK DENETLEYİCİ İLE AÇIK-KAPALI SICAKLIK KONTROLÜ

# 1. Deneyin Amacı

Programlanabilir mantık denetleyici (PMD) ile açık-kapalı sıcaklık kontrolü yapmak.

# 2. Deneyin Hedefleri

Bu deneyin başlıca hedefleri şunlardır:

- 1. Mitsubishi iQ-R serisi programlanabilir mantık denetleyicilerin (PMD) yapısının, programlanmasının ve kullanımının öğrenimi.
- **2.** Mitsubishi iQ-R serisi PMD'ler için merdiven diyagramı ile program yazımının, derlenmesinin, PMD'ye yüklenmesinin ve koşturulmasının öğrenilmesi.
- **3.** Mitsubishi iQ-R serisi grafik işlem terminalleri (GİT) için görsel arayüz programı oluşturulmasının, derlenmesinin ve GİT'ne yüklenmesinin ve koşturulmasının öğrenilmesi.
- **4.** Mitsubishi iQ-R serisi PMD kullarak açık-kapalı kontrol yapmak.

## 3. Hazırlık Soruları

Deney öncesinde aşağıdaki soruları cevaplayıp, hazırlık raporunuzda sununuz.

- 1. Analog modül nedir? Hangi amaçla kullanılır? Kısaca açıklayınız.
- 2. Açık çevrim kontrol nedir? Kısaca açıklayınız.
- 3. Kapalı çevrim kontrol nedir? Kısaca açıklayınız.
- 4. Açık ve kapalı çevrim arasındaki başlıca farklılıklar nelerdir? Kısaca açıklayınız.
- 5. Açık kapalı kontrol nedir? Kısaca açıklayınız.
- 6. Açık kapalı kontrolün artıları ve eksileri nelerdir? Kısaca açıklayınız.

## 4. Kullanılacak Malzemeler

Bu deneyde aşağıdaki araç-gereç ve malzemeler kullanılacaktır.

- 1. Bilgisayar
- 2. Mitsubishi MELSEC iQ-R serisi deney seti
- 3. Tek kanallı 0-30 V 0-5A doğru akım (DA) güç kaynağı
- 4. 220 V 1500 W isitici rezistans
- 5. 24 V fan
- 6. PT100 sıcaklık algılayıcısı
- 7. Bağlantı kabloları

### 5. Genel Bilgileri

## 5.1. Mitsubishi MELSEC iQ-R Serisi Deney Seti

Mitsubishi MELSEC iQ-R Serisi deney seti aşağıdaki modüllerden oluşmaktadır:

- 1. Ana Ünite
- 2. Güç Kaynağı Modülü
- 3. İşlemci Modülü
- 4. Sayısal Giriş Modülü
- 5. Sayısal Çıkış Modülü
- 6. Analog Giriş Modülü
- 7. İnsan Makine Arayüzü

Bu modülleri kısaca tanıyalım.

## 5.1.1. Ana Ünite

Ana ünite, güç kaynağı, CPU ve I/O modüle gibi çeşitli modülleri yerleştirmek için kullanılır. Bu modüller ana ünite üzerine monte edilerek kullanılır. Farklı slotlara sahip ana üniteler bulunmaktadır. Ana ünite seçimi sistemin değişik boyutlarda gerçekleştirilebilmesine olanak sağlar. Deney setinde Mitsubishi R38B model ana ünite bulunmaktadır.

Mitsubishi R38B model ana ünite güç kaynağı modülü için bir adet slota sahiptir. Ayrıca Input/Output modülü için de 8 adet slota sahiptir. Bir adet de CPU slotu bulunmaktadır. Yani toplamda üzerinde 10 slot vardır. I/O modül için gerekli olan slot sayısı ihtiyaç olması halinde arttırılabilmektedir.

#### 5.1.2. Güç Kaynağı Modülü

Şebekeden alınan 220 V AC seviyelerindeki gerilimin, sistem için gerekli olan gerilim seviyelerine dönüştürülmesi güç kaynağı kullanılmaktadır. Deney setinde "R62P" ürün kodlu güç kaynağı kullanılmaktadır. Ürün UL, cUL, CE sertifikalarına sahiptir. Giriş gerilimi 100-240 V AC' dir. Giriş frekansı 50/60 Hz ±5%'dir. Giriş gerilimi bozulma oranı %5'tir. Giriş görünür gücün maksimum değeri 120 VA' dir. Ani akım değeri 8 ms veya daha kısa bir süre için 20 A'dir. 5 V DC' de anma akımı 3,5 A'dir ve aşırı akım koruması 3,8 A ve fazlası için geçerlidir; 24 V' ta ise anma akımı 0,6 A' dir ve aşırı akım koruması 0,66 A ve fazlası için geçerlidir. Cihaz minimum %76 verimlilikle çalışmaktadır. İzin verilen anlık güç kesintisi süresi 20ms' dir. Kullanılan güç kaynağının, sırasıyla uzunluk, genişlik, derinliği 106\*54,6\*110 mm'dir. Ağırlığı 0,45 kg' dır.

#### 5.1.3. İşlemci Modülü

İşlem CPU modülü, MELSEC iQ-R Serisindeki uygulamaya özel aralığın bir parçasıdır ve 80K ile 1200K arasındaki adımlarla kullanılabilen dört adet CPU'ya sahiptir. Büyük PID döngülerinin kullanımıyla birlikte yüksek hızlı performans gerektiren orta ve büyük ölçekli proses kontrol sistemleri için özel olarak tasarlanmıştır. Yedekli bir fonksiyon modülü ile eşleştirildiğinde, kontrol ve bekleme sistemleri arasında 1 M'ye kadar bir kelime izleme verisi kapasitesi ile oldukça güvenilir bir kontrol sistemi gerçekleştirilebilir. Modülün Teknik özellikleri şunlardır:

- Cihaz belleği : 1200 kB
- Program kapasitesi : 320 kB
- Veri belleği : 5 MB
- CPU arabelleği : 1072 kB
- Cihaz alanı ve modül etiket alanının toplam kapasitesi : 2048 kB
- USB girişi : USB2.0 Yüksek Hızlı
- Dahili çekilen akım : Programlanabilir kontroller 0.67 A
- CPU işlemleri : 0.76 A

- İşlem süresi : 0.98 ns
- Önyükleme süresi : 0.7 msn.
- Yükseklik : 106mm
- Genişlik : 27.8mm
- Derinlik : 110mm

## 5.1.4. Sayısal Giriş Modülü

24 V doğru akım (DC) güç kaynağı gibi dijital giriş modülleri, kontrol endüstrisindeki en çok kullanılan giriş sinyalleri arasındadır. Bu çeşitlendirilmiş dizilimdeki çeşitli modüllerin sağlam tasarımı, bunları endüstriyel kullanım için ideal hale getirir.

Tek bir MELSEC iQ-R giriş modülü, giriş yanıtı cihazlarını 0,1 ms gibi hızlı bir şekilde işleyebilir, giriş cihazlarını kesebilir ve pozitif veya negatif (sink veya source) ortak terminaller kullanarak kablolanabilir. Birden fazla modül artık gerekli olduğundan, % 20'ye kadar toplam ayak izi önemli bir azalma ve en fazla% 60 toplam sistem maliyetinde bir azalma sağlanabilir.

Analog modüllere benzer şekilde, MELSEC iQ-R Serisi giriş modülü (diyagnoz fonksiyonları ile), girişlerin doğrudan I / O modülünde algılanmasını sağlayan giriş bağlantı kesme algılamayı içerir. Bir hata meydana geldiğinde, kontrol sistemi bir izleme sistemi veya GX Works3 programlama yazılımı üzerinden hatayı hızlı bir şekilde vurgulayabilir, sistem duruş süresini ve üretim kaybını azaltır. Teknik özellikleri şunlardır:

- Giriş noktalarının sayısı : 16
- Giriș tipi : DC
- Nominal giriş voltajı : 20.4 ila 28.8 VDC
- Nominal giriş akımı : 7.0 mA
- Tepki süresi : 0.1-70 ms
- Açık gerilim/açık akım : 15 V veya daha yüksek / 4 mA veya daha yüksek
- Kapalı gerilim/açık gerilim : 8 V veya daha düşük / 2 mA veya daha düşük
- Giriş direnci  $: 3.3 \text{ k}\Omega$
- Ortak kablolama yöntemi : 16 nokta
- Kesme işlevi : Kullanılabilir.
- Dahili akım tüketimi : 110mA (tüm noktalar açıkken)
- Çıkış kısa devre koruması : var

Ağrılık

#### 5.1.5. Sayısal Çıkış Modülü

Röle, transistör havuzu (pozitif ortak kablolanmış) ve transistor kaynağı (negatif ortak kablolanmış) dahil olmak üzere birçok dijital çıkış modülü mevcuttur. Yük gerilimleri çeşitli akım değerlerine sahip olabilecek şekilde 240 V AC veya 12 V-24 V DC olabilir. Çıkış modülleri açılıp kapanma işleminin kaç kez gerçekleştirildiğini takip eder. Röle çıkış modülündeki gömülü röle kontakları veya transistör çıkış modülüne harici olarak bağlanan rölelerden alınan verilerin kullanılmasıyla, rölenin bilinen servisi merkezli olarak önleyici bakım işlemleri gerçekleştirilebilir.

: 0.16kg

Mitsubishi RY10R2 16 çıkışlı bir modüldür. Çıkış tipi röle çıkışlıdır. Ortak terminal düzeni 16 (nokta/ortak) ile sınırlıdır. Modülün tepki süresi modül kapalı durumdayken açık hale getirildiğinde (OFF $\rightarrow$ ON) 10 ms veya daha küçük bir değerde, modül açık durumdayken kapalı duruma getirildiğinde (ON $\rightarrow$ OFF) 12 ms veya daha küçük bir değerde olacak şekilde ayarlanmıştır. Modülün maksimum anahtarlama frekansı saatte 3600 kez ile sınırlıdır.

Modülün nominal çıkış gerilimi 24 V DC veya 240 V AC'dir. Anma anahtarlama gerilimi ve akımı 24 V DC gerilim altındayken 2 A değerindeyken 240 V AC gerilim altındayken de yine 2 A olmaktadır. RY10R2 Output Module'ün minimum anahtarlama yükü 5 V DC(1mA) olmak zorundadır. Maksimum anahtarlama gerilimi 125 V DC ya da 264 V AC olabilir. Daha önce belirtildiği gibi maksimum akım çıkışı 2 A olabilmekteyken grup başına akım çıkışı değeri ise 8 A olabilmektedir. Modülün iç güç tüketimi 5 V doğru gerilim altında 450 mA olarak hesaplanmıştır.

Modül +15 V, -15 V mutlak maksimum giriş gerilimine sahiptir. Voltaj girişindeki analog giriş gerilimi 10 V DC, dijital çıkış değeri 32000~32000'dir. Akım girişindeki analog giriş akımı ve dijital çıkış değerleri bulunmamaktadır.

Bağlantılar sırasında kullanılabilecek kablo kesiti 0,3-0,75 mm<sup>2</sup>dir. Ölçekleme ve dönüştürme işlemlerini gerçekleştirebilecek bir programı yoktur.

#### 5.1.6. Analog Giriş Modülü

Analog değerler direk PLC tarafından okunamadığından analog giriş modülüne ihtiyaç duyulmuştur. Giriş değeriyle orantılı olacak şekilde sayısal değerlerin atanması için analog giriş modülü gereklidir. Projemizde kullanılacak analog giriş modülü 4 kanallıdır. MELSEC

iQ-R Serisi analog modüller, harici analog sinyaller ve kontrol sistemi arasındaki ilişkinin sağlanabilmesi için idealdir. Galvanik izolasyon, termokupl sensörleri, rezistans sıcaklık detektörleri (RTD), akım, voltaj ve karışık kanal uygulamaları gibi geniş bir yelpazeyi kapsayan çeşitli modüller mevcuttur. Analog modüller, yüksek frekanslı gürültüyü ortadan kaldıran ve giriş analog sinyallerinin doğruluğunu artıran birinci dereceden bir geciktirme filtresi içerir. Bu özellik, modülün özel parametrelerini kullanarak kolayca ayarlanabilir, böylece ek bir kurulum programına gerek kalmadan işlem süresi iyileştirilir. Analog modüller, belirli bir süre içinde büyük miktarda veri (10k noktasına kadar) gerektiğinde kullanışlı olan bir veri kayıt özelliği ile donatılmıştır. Veri kaydı özelliği, motor performansının yüksek hızda kaydedilebildiği ve gerilim, akım, tork ve dönme hızı gibi belirli değerlerin farklı test modelleriyle karşılaştırılarak analiz edildiği motor kontrol uygulamalarında kullanılabilir.

# 5.1.7. İnsan Makine Arayüzü

Mitsubishi GT1055-QSBD otomatik kontrol için tasarlanmış 5.7 inç büyüklüğünde 256 renkli kompakt grafik işlem terminalidir. Ekran grafikleri MELSOFT GT Designer ile hızlı bir şekilde tasarlanabilir. GT1055 süreçlerin hangi aşamada olduğunu görmek için ideal bir görüntü elemanıdır.

Ekran özellikleri olarak 320x240 piksel ve 256 renk ekrana sahip olan Mitsubishi GT1055-QSBD aynı zamanda dokunmatik ekran özelliğine de sahiptir. Parlaklık değeri 380 cd/m<sup>2</sup>dir. Haberleşme portları olarak bir adet RS232 ve bir adet RS422 portları bulunmaktadır. Bunlara ek olarak bir adet de 12 Mbps'lik USB girişi vardır.

3 MB iç hafızaya sahiptir. Bellek özelliklerine bakıldığında bir Flash ROM'a sahip olduğu görülmektedir. Flash ROM silinebilir-okunabilir bir bellek türüdür. Silme işlemi elektrikle yapılabilir. EEPROM ile aynı ailedendir ancak EEPROM aynı süre boyunca 1 byte'lık işlem yapabilirken Flash ROM 512 byte'lık işlem yapabilmektedir. Yani oldukça hızlı bir ROM'dur.

Mitsubishi GT1055-QSBD giriş güç kaynağı voltajı değeri olarak 24 V doğru gerilime sahiptir ve +%10, -%15 toleransa aralığına sahiptir. Dalgalanma gerilim değeri 200 mV veya daha az olmak zorundadır. Sigorta akımının 1 A olduğu belirtilmiştir ve bu akım değeri değiştirilemez. 24 V doğru gerilim altında 410 mA akım değerine sahip olmaktadır. Güç tüketimi 9,84 Watt veya daha az değerde olabilmektedir. Arkadan aydınlatma kapalı olduğunda ise 24 V doğru gerilim altında 180 mA akım değerine sahip olmakta ve güç tüketimi 4,32 W veya daha az olmaktadır.

#### 5.2. PT100 Sıcaklık Algılayıcısı

PT100 ortam ısısıyla öz direnci artan bir sıcaklık algılayıcısıdır. Algılayıcının direnci **0** °C'de **100**  $\Omega$ 'dur bu nedenle PT100 ismini almaktadır. Benzer şekilde PT500 ve PT1000 sıcaklık algılayıcıları da kontrol uygulamalarında yaygın olarak kullanılmaktadır. PT100 algılayıcıları 2, 3 veya 4 uçlu olarak üretilirler. Endüstride en çok 3 uçlu olan versiyonu kullanılmaktadır. Çok sıcaklık ölçümleri için ise 4 uçlu olan algılayıcı kullanılmalıdır. Şekil 1'de sıcaklık algılayıcının genel görünümü verilmiştir.

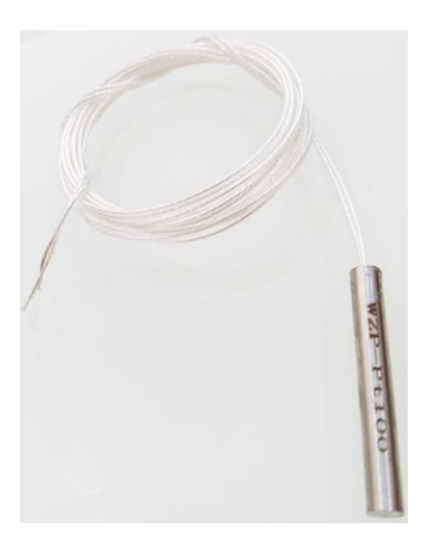

Şekil 1. PT100 sıcaklık algılayıcısı

## 6. Uygulamalar

Bu deneyde PMD ile gerçek zamanlı açık-kapalı sıcaklık kontrolü gerçekleştirilecektir.

## 6.1. Uygulama Bağlantıları

Mitsubishi MELSEC iQ-R serisi PMD deney seti, güç kaynağı ve uygulama düzeneğini kullanarak, Şekil 2'deki bağlantı şemasını gerçekleştiriniz. *Deney sorumlusu bağlantı şemasını kontrol etmeden önce, deney setinin faz ucunu bağlamayınız ve sete enerji vermeyiniz. Ayrıca güç kaynağının çıkışlarını aktif hale getirmeyiniz.* 

Deney düzeneği 1 adet 220 VAC 1500 W rezistans, 1 adet 24 VDC fan ve 1 adet PT100 sıcaklık algılayıcısından oluşmaktadır ve bağlantı şeması Şekil 2'de verilmiştir. Düzenek ile PMD arasında üç bağlantı mevcuttur. Bunlar:

1. Rezistans Giriş Ucu: 1500 W'lık rezistansın ısıtılması için kullanılmaktadır. Bu

giriş PMD'nin **Y1** çıkışı tarafından bir röle (**Röle 2**) ile kontrol edilmektedir. Rölenin akım bobininin giriş ucu (**A2**+) **Y1** sayısal çıkışına, ortak ucu (**COM**) faza (220 VAC) ve **NO** ucu da rezistans girişine (**F**) bağlıdır. Röle 2'nin akım bobininin diğer ucu (**A2**-) güç kaynağının – ucuna (**0** V) bağlıdır. **Y1** çıkışı **ON** olduğunda rezistans faz gerilimi ile ısıtılmaktadır. Çıkış **OFF** olduğunda ise rezistansın enerjisi kesilmektedir.

- Fan: +24 VDC fanın döndürülmesi için kullanılmaktadır. Bu giriş PMD'nin Y0 çıkışı tarafından bir röle (Röle 1) ile kontrol edilmektedir. Rölenin akım bobininin giriş ucu (A1+) Y0 sayısal çıkışına, ortak ucu (COM) güç kaynağının + ucuna ve NO ucu da fana (Fan) ucuna bağlıdır. Röle 1'nin akım bobininin diğer ucu (A1-) güç kaynağının ucuna (0 V) bağlıdır. Y0 çıkışı ON olduğunda fan dönmekte ve OFF olduğunda da durmaktadır.
- 3. PT100 Giriş Ucu: Deney düzeneğinde PT100 algılayıcısı 1620 Ω seri direnç üzerinde 24 VDC gerileme bağlıdır. Direncin bir ucu 24 VDC gerilime diğer ucu sıcaklık algılayıcısına bağlıdır. Direnç ile PT100 arasındaki noktadan (Vs) algılayıcı çıkış PMD'nin analog modülünün V1+ girişine bağlanmaktadır. Ayrıca analog modülün V1- ve DG uçları güç kaynağının (0 V) ucuna bağlıdır.

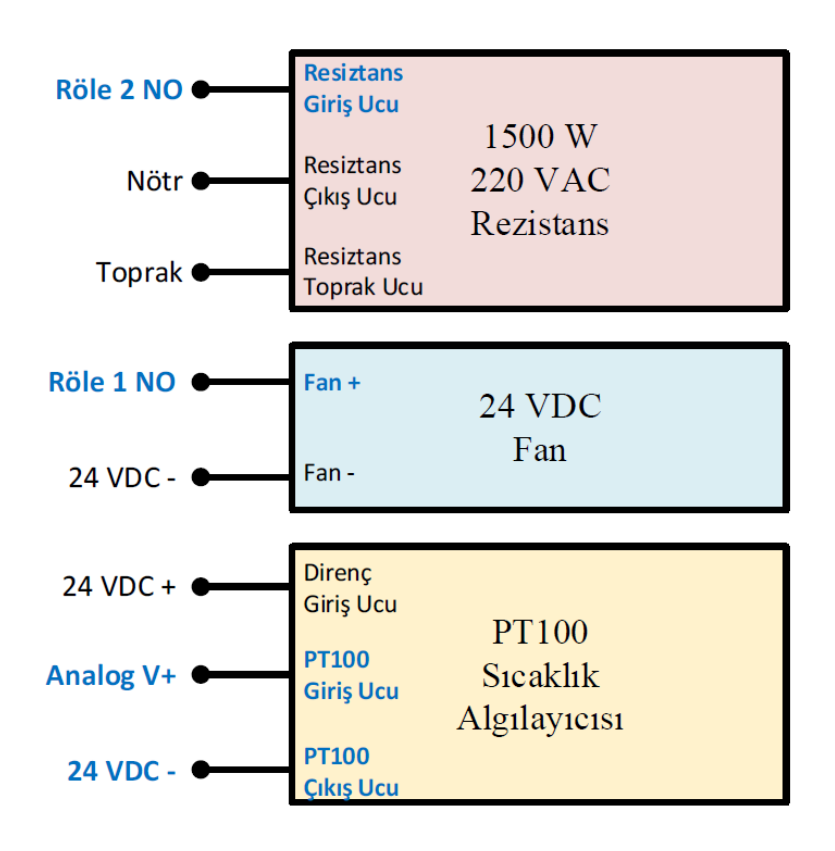

Şekil 2. Deney düzeneği bağlantı şeması

## 6.2. Uygulama Yazılımları

Sıcaklık kontrolü biri PMD'nin işlemci modülünde çalışan kontrol programı ile diğeri GIT'de çalışan arayüz programı ile gerçekleştirilmektedir. Mitsubishi firmasının GT Designer editörüne hazırlanan GIT programı dört pencereden oluşmaktadır. Bunlarda ilki **Ana Ekran**'dır ve Şekil 3'de görülmektedir.

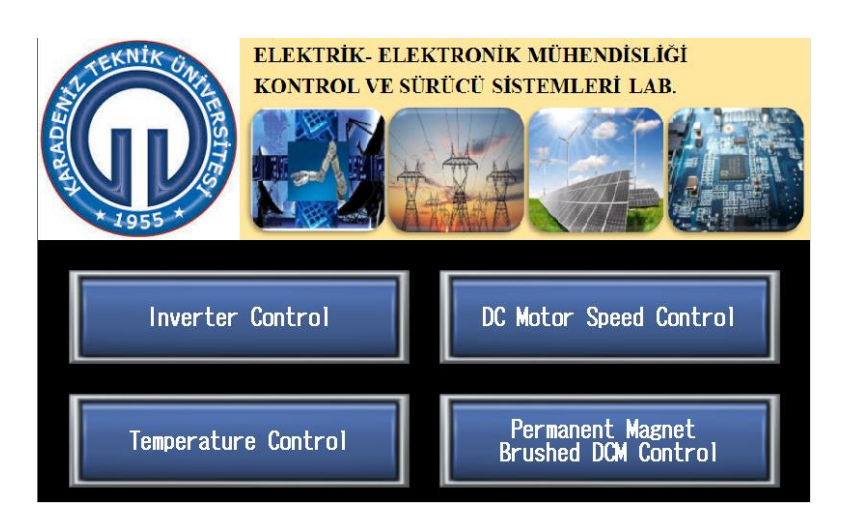

Şekil 3. GIT programı Ana Ekran

Bu ekrandan açık kapalı sıcaklık kontrolü uygulamasına geçmek için **Temperature Control** butonuna basılmalıdır. Butona basıldığında Şekil 4'de görülen Sıcaklık Kontrol Ekranına geçilmektedir. Deneyde bu ekran kullanılacaktır.

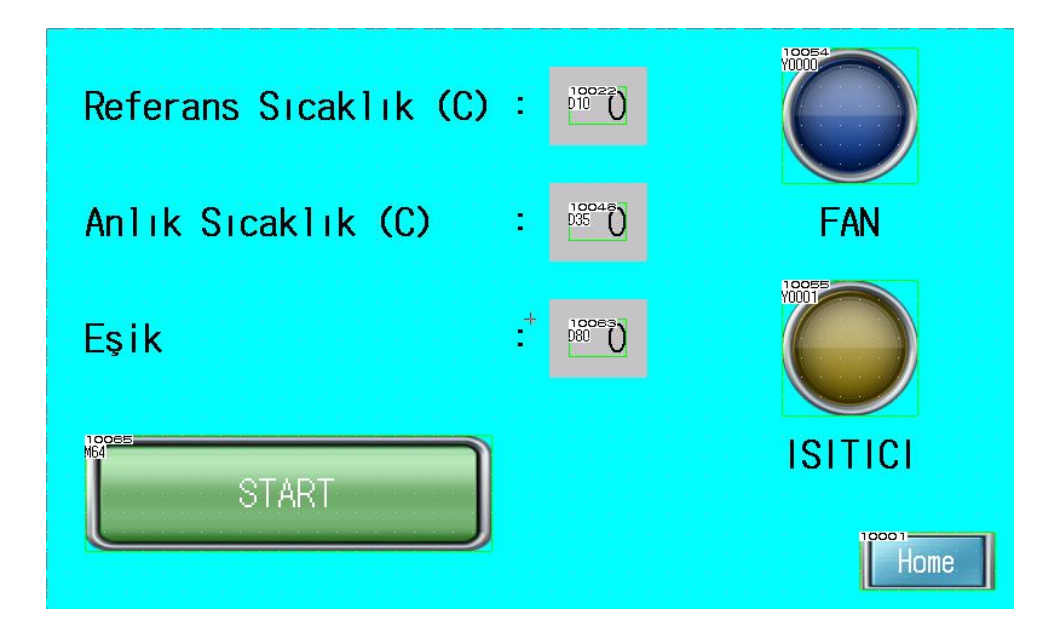

Şekil 4. GIT programı Sıcaklık Kontrol Ekranı

Sıcaklık kontrol ekranının kullanımı şu şekildedir:

**1.** Kullanıcı referans sıcaklığı "**Referans Sıcaklık** (C)" etiketinin olduğu alana girmektedir ve bu değer **D10** değişkenine yüklenmektedir.

2. Kullanıcı eşik değerini "Eşik" etiketinin olduğu alana girmektedir ve bu değer D80 değişkenine yüklenmektedir.

3. Son olarak kullanıcı "Start" butonuna basarak kontrol işlemini başlatır.

PMD analog girişi üzerinde anlık sıcaklığı okuyup **D35** değişkenine yüklemekte ve HMI programındaki "**Anlık Sıcaklık (C)**" etiketinin bulunduğu alanda göstermektedir.

Anlık Sıcaklık < Referans Sıcaklık – Eşik durumunda Y001 çıkışı ON olmakta ve ısıtıcı çalışmaktadır. Bu anda HMI programındaki "ISITICI" etiketi bulunan gösterge sarı renkte yanmaktadır.

Referans Sıcaklık – Eşik  $\leq$  Anlık Sıcaklık  $\leq$  Referans Sıcaklık + Eşik durumunda Y001 ve Y000 çıkışları OFF konumundadır. Bu anda hem ısıtıcı ve hem de fan çalışmamaktadır.

Anlık Sıcaklık > Referans Sıcaklık + Eşik durumunda Y000 çıkışı ON olmakta ve fan çalışmaktadır. Bu anda HMI programındaki "FAN" etiketi bulunan gösterge açık mavi renkte yanmaktadır.

Anlık Sıcaklık ≤ Referans Sıcaklık + Eşik durumunda Y000 çıkışı OFF olmakta ve fan durmaktadır. Bu anda HMI programındaki "FAN" etiketi bulunan gösterge mavi renkte yanmaktadır.

Anlık Sıcaklık < Referans Sıcaklık – Eşik durumunda Y001 çıkışı ON olmakta ve ısıtıcı çalışmaktadır. Bu anda HMI programındaki "ISITICI" etiketi bulunan gösterge sarı renkte yanmaktadır.

Kapalı çevrim kontrol yukarda anlatıldığı şekilde kendini tekrarlamaktadır. Ölü zaman ve sistem gecikmesinden dolayı *Anlık Sıcaklık*, *Referans Sıcaklık* değerinde sabitlenememekte ve bu değer etrafında dalgalanmaktadır.

Sıcaklık kontrolü gerçekleştiren diğer yazılım *İşlemci Modülü Programıdır* ve Mitsubishi firmasının *GX Developer* editöründe hazırlanmıştır. Sistemi kontrol eden merdiven diyagramı Şekil 5'de verilmiştir.

| Write | -                  | 1     | 2   | 3   | 4   | 5 | 6 | 7 | 8 | 9   | 10  | 11    | 12     |
|-------|--------------------|-------|-----|-----|-----|---|---|---|---|-----|-----|-------|--------|
| 1     | (0)                | M64   |     |     |     |   |   |   |   |     | MOV | D11   | D26    |
|       |                    |       |     | Dac | DCO | 1 |   |   |   |     |     |       | M60    |
| 2     |                    |       |     | D26 | Den |   |   |   |   |     |     |       | MC1    |
| 3     |                    |       | <   | D26 | D70 | ] |   |   |   |     |     |       |        |
| 4     | (15)               | M60   | M61 |     |     |   |   |   |   |     |     |       | O      |
| 5     | (18)               | M61   | M60 |     |     |   |   |   |   |     |     |       |        |
| 6     | <mark>(</mark> 21) | SM403 |     |     |     |   |   |   |   | +   | D10 | D80   | D20    |
| 7     |                    |       |     |     |     |   |   |   |   | -   | D10 | D80   | D30    |
| 8     |                    |       |     |     |     |   |   |   |   | •   | D20 | K32   | D50    |
| 9     |                    |       |     |     |     |   |   |   |   | -   | D30 | K32   | D3     |
| 10    |                    |       |     |     |     |   |   |   |   | -   | D26 | K4416 | D31    |
| 11    |                    |       |     |     |     |   |   |   |   | - / | D31 | K32   | D35    |
| 12    |                    |       |     |     |     |   |   |   |   | +   | D50 | K4416 | D60    |
| 13    |                    |       |     |     |     |   |   |   |   | +   | D3  | K4416 | D70    |
| 14    | (46)               | SM403 |     |     |     |   |   |   |   |     | OUT | TO    | K10    |
| 15    |                    |       | T0  |     |     |   |   |   |   |     | OUT | T2    | K5     |
| 16    | <b>(</b> 59)       |       |     |     |     |   |   |   |   |     |     |       | [END ] |

Şekil 5. Açma-kapama sıcaklık kontrolü için merdiven diyagramı

## 6.3. Deneyin Yapılışı

Aşağıdaki adımları takip ederek deneyi gerçekleştiriniz. Deney sonuçlarını ve gerekli notları belirtilen kısımlara yazınız.

- Şekil 2'deki bağlantı şemasını aşağıdaki adımları sırasıyla takip ederk gerçekleştiriniz. Şekildeki "AC POWER IN" bloğundaki "L" faz ucunu deney masasındaki şebeke faz ucuna bağla<u>ma</u>yınız.
  - Deney setindeki DC POWER IN → L ucuna bir kablo takınız. Ancak kablonu diğer ucunu deney masasındaki faz ucuna bağla<u>ma</u>yınız.
  - Deney setindeki DC POWER IN → N ucunu deney masasındaki nört ucuna bağlayınız.
  - Deney setindeki DC POWER IN → G ucunu deney masasındaki toprak ucuna bağlayınız.
  - Deney setindeki **DIGITAL OUTPUT**  $\rightarrow$  Y0 ucunu **RELAY**  $\rightarrow$  A2+ ucuna bağlayınız.

- Deney setindeki **DIGITAL OUTPUT**  $\rightarrow$  **Y1** ucunu **RELAY**  $\rightarrow$  **A1**+ ucuna bağlayınız.
- DC güç kaynağının CH1 çıkışını 24 V ve 0,5 A değerine ayarlayınız. Ancak güç kaynağının CH1 çıkışını aktif hale getir<u>mey</u>iniz.
- Deney setindeki DIGITAL OUTPUT → COM ucunu güç kaynağının CH1+ ucuna bağlayınız.
- Deney setindeki DIGITAL OUTPUT → 0 V ucunu güç kaynağının CH1ucuna bağlayınız.
- Deney setindeki  $RELAY \rightarrow A1$  ucunu güç kaynağının CH1- ucuna bağlayınız.
- Deney setindeki  $RELAY \rightarrow A2$  ucunu güç kaynağının CH1- ucuna bağlayınız.
- Deney setindeki RELAY → COM ucunu (<u>role 1</u>) güç kaynağının CH1+ ucuna bağlayınız.
- Deney setindeki RELAY → COM ucunu (<u>role 2</u>) DC POWER IN → L ucuna bağlayınız.
- Deney setindeki RELAY → NO ucunu (<u>role 1</u>) uygulama düzeneğinin Fan ucuna bağlayınız.
- Deney setindeki RELAY → NO ucunu (<u>role 2</u>) uygulama düzeneğinin Faz ucuna bağlayınız.
- Deney setindeki DC POWER IN → N ucunu uygulama düzeneğinin Nötr ucuna bağlayınız.
- Deney setindeki DC POWER IN → G ucunu uygulama düzeneğinin Toprak ucuna bağlayınız.
- Uygulama düzeneğinin +24 V ucunu güç kaynağının CH1+ ucuna bağlayınız.
- Uygulama düzeneğinin **0** V ucunu güç kaynağının **CH1** ucuna bağlayınız.
- Deney setindeki ANALOG INPUT → V1+ ucunu uygulama düzeneğinin Algılayıcı Çıkışı (Vs) ucuna bağlayınız.
- Deney setindeki ANALOG INPUT → V1- ucunu güç kaynağının CH1- ucuna bağlayınız.
- Deney setindeki ANALOG INPUT → DG ucunu güç kaynağının CH1- ucuna bağlayınız.
- Deney setindeki ANALOG INPUT → AG ucunu güç kaynağının CH1- ucuna bağlayınız.
- 2. GX Works 3 programını çalıştırınız.

- 3. Program açıldıktan yeni bir program dosyası oluşturmak için sonra menü çubuğunda  $Project \rightarrow New$  yapınız.
- Açılan New penceresinde; Series: RCPU, Type: R08 ve Program Language: Ladder seçimlerini yapıp OK butonuna basınız.
- 5. Böylece Şekil 6'da görüldüğü gibi boş bir program dosyası oluşturulur.

| MELSOFT GX Works3 (Untit               | led Project) - | ProgPou              | i [PRG] [LD] 2                 | Step]                       | -                       | -                    |          |           |           |            |         |                    |         |         |
|----------------------------------------|----------------|----------------------|--------------------------------|-----------------------------|-------------------------|----------------------|----------|-----------|-----------|------------|---------|--------------------|---------|---------|
| Project Edit Find/Replac               | e Convert      | View                 | Online De                      | bug Diagr                   | ostics Tool             | Window               | Help     |           |           |            |         |                    |         |         |
| i 🗅 🔁 💾 🎒 🥥                            | · .            | . i 🔏 🗈              | 1 🛅 <b>IO O</b>                | 📴 🔄 🗉                       | a 160 (ca   4           | P 🎮 🏹 🖗              | R 🛤 📰 🖥  | a 🐘   🚚 💶 | 🗯 🚚   🛼 🕯 | r.   🛃   🕀 | ⊖ 🕂 100 | % • <sub>=</sub> i | 🤋 💷 🖉   | 🕑 🖷 🏭 I |
| 1 12 🕒 🖿 🖿 🗥 🛙                         | <b>-</b>       | 2 🔡 🔗                | 😼 🚧   🖁                        | »   🐨   🛊                   | a- 🚽 💷 🗉                | 11 A <sup>ng</sup> 📮 |          |           |           |            |         |                    |         |         |
| ++++++++++++++++++++++++++++++++++++++ | sF9 cF9 cF10   | 111 111<br>  SF7 SF8 | 니슈바 니슈바   카카<br>aF7 aF8   saF5 | +성주 내와 나라<br>saF6 saF7 saF8 | ↑ ↓ →<br>aF5 caF5 caF10 | 💷 🕹 🕯                | 88 12    | 2 5 D     | 最良性       | 🚛   🎕 ≰    | 🔊 🧏 🤹   | 🕎 भ्रा म 🗄         | : M 2 = | 2 # # . |
| Navigation 🛛 🕂 🗙                       | nogPoi         | u (PRG) (L           | ocal Label Se                  | t 🔒 PI                      | rogPou [PRG]            | [LD] 2Step >         | <u>د</u> |           |           |            |         |                    |         |         |
| ₽ੑੑੑੑੑੑੑੑੑੑੑੑੑੑੑੑੑੑੑ                   | Write          | ÷                    | 1                              | 2                           | 3                       | 4                    | 5        | 6         | 7         | 8          | 9       | 10                 | 11      | 12      |
| All 👻                                  | 1              | (0)                  |                                |                             |                         |                      |          |           |           |            |         |                    |         | FND 1   |
| Project                                | -              | (9)                  | 7                              |                             |                         |                      |          |           |           |            |         |                    |         |         |
| Module Configu                         |                |                      |                                |                             |                         |                      |          |           |           |            |         |                    |         |         |
| E 🔚 Program                            |                |                      |                                |                             |                         |                      |          |           |           |            |         |                    |         |         |
|                                        |                |                      |                                |                             |                         |                      |          |           |           |            |         |                    |         |         |
|                                        |                |                      |                                |                             |                         |                      |          |           |           |            |         |                    |         |         |
| 🖬 🚵 ProgPou                            |                |                      |                                |                             |                         |                      |          |           |           |            |         |                    |         |         |
| 🔚 Local                                |                |                      |                                |                             |                         |                      |          |           |           |            |         |                    |         |         |
| 📫 Progri                               |                |                      |                                |                             |                         |                      |          |           |           |            |         |                    |         |         |

Şekil 6. Boş merdiven program dosyası

- 6. Navigation penceresinde Module Configuration seçeneğine tıklanır ve Module Configuration penceresi açılır.
- Menü çubuğunda Online → Read Module Configuration from PLC seçilir ve Şekil 7'deki gibi baz ünitesine bağlı PMD modülleri görüntülenir.

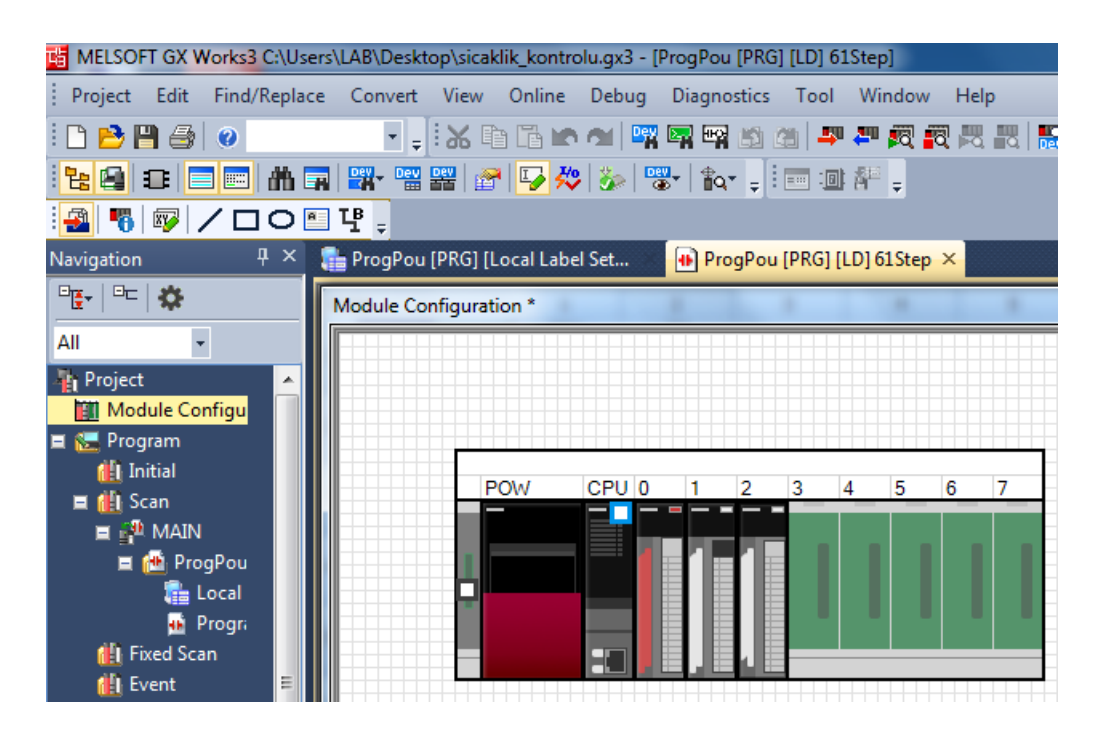

Şekil 7. Module Configuration penceresi

- 8. Görev çubuğunda **Fix** butonuna basılır.
- **9. Module Configuration** penceresindeki **analog giriş modülüne** (**R60AD4**) çift tıklanarak, Şekil 8'de görülen **R60AD4 Module Parameter** penceresi açılır.

| 霜 ProgPou [PRG] [Local Label Set 🔹 🔒 ProgPou [PRG] [LD | 61Step 🚯 0010:R60AD4 Module Parameter 🗙                                                                         |                  |                   |                     | 4 ۵ 🚽                   |
|--------------------------------------------------------|----------------------------------------------------------------------------------------------------|------------------|-------------------|---------------------|-------------------------|
| Setting Item List                                      | Setting Item                                                                                                    |                  |                   |                     |                         |
| Input the Setting Item to Search                       |                                                                                                    |                  |                   |                     |                         |
|                                                        | Item                                                                                                    | CH1              | CH2               | CH3                 | CH4                     |
|                                                        | Range switching function                                                                                        | The input range  | of the analog in  | put can be set fo   | or each channel and the |
| Basic setting                                          | Input range setting                                                                                             | 0 to 10V 💌       | 4 to 20mA         | 4 to 20mA           | 4 to 20mA               |
| hterupt setting                                        | Operation mode setting function                                                                                 | The two operati  | on modes, "Nor    | mal mode" to exe    | ecute the normal A/D c  |
|                                                        | Operation mode setting                                                                                          | Normal mode (A/E | Conversion proc   | ess)                |                         |
| _                                                      | A/D conversion enable/disable setting function                                                                  | Set whether to e | nable or disable  | e the output of the | e A/D conversion value. |
|                                                        | A/D conversion enable/disable setting                                                                           | A/D conversion e | A/D conversion e  | A/D conversion e    | A/D conversion enable   |
|                                                        | A/D conversion method                                                                                           | Set the A/D com  | version control m | nethod.             |                         |
|                                                        | Average processing setting                                                                                      | Sampling proces: | Sampling process  | Sampling proces     | Sampling processing     |
|                                                        | Primary delay filter constant setting                                                                           | 0                | 0                 | U                   | 0                       |
|                                                        | Explanation (1) The area is to set the range setting. (2) The range setting can be configured for each channel. |                  |                   |                     | A                       |
|                                                        | Church Durbus the Defent Definer                                                                                |                  |                   |                     | Ŧ                       |
| Item List Find Result                                  | Check Restore the Default Settings                                                                              |                  |                   |                     |                         |

Şekil 8. R60AD4 Module Parameter penceresi

- 10. R60AD4 Module Parameter penceresinde Basic Setting sekmesinde
  - Range switching function  $\rightarrow$  Input range setting  $\rightarrow$  CH1  $\rightarrow$  0 to 10 V
  - A/D conversion enable/disable setting function → A/D conversion enable/disable setting → CH1 → A/D conversion enable

seçilip, Check butonuna basılır.

- 11. R60AD4 Module Parameter penceresinde Refresh Setting sekmesinde
  - Digital output value  $\rightarrow$  CH1  $\rightarrow$  D11

yazılıp, Check butonuna basılır.

- Şekil 5'de verilen merdiven diyagramı Şekil 6'da görülen 2Step penceresinde oluşturulur.
- 13. Menü çubuğunda Online → Remote Operation(s) tıklanarak Şekil 9'da görülen
   Remote Operation penceresi açılır. Pencerede Opreration → STOP seçilip
   Execute butonuna basılarak PMD STOP moduna alınır.
- 14. Araç çubuğunda Write to PLC botonuna basılarak Şekil 10'da görülen Online DataOperation penceresi açılır. Bu pencerede ;
  - Related Functions → CPU Memory Operation → Data Memory seçilip Initilation(F) butonuna basılır OK yapılır. Ardında aynı işlem

- Related Functions → CPU Memory Operation → Device/Label Memory seçilip Initilation(F) butonuna basılır OK yapılarak tekrarlanır ve Close butonuna basılarak CPU Memory Operation penceresi kapatılır.
- **15. Online Data Operation** penceresinde Select All butonuna tıklanıp, Execute butonuna basılarak PMD'ye ladder programı yüklenir.

| Remote Operation              | ×                                                 |
|-------------------------------|---------------------------------------------------|
| Execution Target              |                                                   |
| Specify Execution Target      | Specify Target Network No.                        |
| Currently Specified Station 👻 | 1                                                 |
| 5                             | Specify Group No.                                 |
| Operation                     |                                                   |
| — CPU Operation Status (LED)  | © RUN                                             |
|                               | Operation during RUN                              |
|                               | Device/Label Memory                               |
| READY                         | Not Cleared 👻                                     |
| PROGRAM RUN                   | Execution Condition of Rising/Falling Instruction |
| USER                          | Not Changed 👻                                     |
|                               | STOP                                              |
|                               | © PAUSE                                           |
|                               | © RESET                                           |
|                               | Execute Close                                     |

Şekil 9. Remote Operation penceresi

|                                                                                                    |                                           | Delete                            |            |
|----------------------------------------------------------------------------------------------------|-------------------------------------------|-----------------------------------|------------|
| Parameter + Program(F)                                                                                                    | Select All Legend                         |                                   |            |
| Open/Cl CPU Memor                                                                                                    | y Operation                               | Annual Care a construction of the |            |
| Module Name  Module Name  Modul | faragement<br>Buikin Memory<br>emory Card |                                   |            |
|                                                                                                    | Data Memory                               | Use Volume                        |            |
|                                                                                                    |                                           |                                   | F          |
|                                                                                                    | Device/Label Memory                       |                                   |            |
| 🗆 🚯 🥥                                                                                                    | File Storage Area                         |                                   |            |
| Displa<br>Size Calcu                                                                                                    |                                           |                                   |            |
| gend                                                                                                    | Detail Initialization(F)                  | Clear Value Refresh(N)            |            |
| Used                                                                                                    |                                           |                                   | Close      |
| Increased                                                                                                    |                                           |                                   | 960/1024KB |
| -                                                                                                    | 5D Marrian Card                           |                                   |            |
| Decreased                                                                                                    | SD Meniory Card                           |                                   | Free       |

Şekil 10. Online Data Operation penceresi

- Menü çubuğunda Online → Remote Operation(s) tıklanarak Şekil 9'da görülen
   Remote Operation penceresi açılır. Pencerede Opreration → RUN seçilip
   Execute butonuna basılarak PMD RUN moduna alınır.
- **17.** Şekil 3'de görülen GİT terminalinde ana ekran menüsünde **Temprature Conrol** butonuna basarak Şekil 4'deki Sıcaklık Kontrol ekranını açınız.
- 18. Sıcaklık Kontrol ekranında ;
  - Referans Sıcaklık : **30** ve
  - Eşik : 2

girip, **START** butonuna basınız. Bu durumda sistemin çalışmasını açıklayınız ve maksimum sıcaklık hatasını ( $e_{max}$ ) not ediniz.

 $e_{max} = \dots \circ C$ 

19. Sıcaklık Kontrol ekranında ;

- Referans Sıcaklık : 40 ve
- Eşik : **3**

girip, **START** butonuna basınız. Bu durumda sistemin çalışmasını açıklayınız ve maksimum sıcaklık hatasını ( $e_{max}$ ) not ediniz.

 $e_{max} = \dots \circ C$ 

20. Sıcaklık Kontrol ekranında ;

- Referans Sıcaklık : 50 ve
- Eşik : **4**

girip, **START** butonuna basınız. Bu durumda sistemin çalışmasını açıklayınız ve maksimum sıcaklık hatasını  $(e_{max})$  not ediniz.

 $e_{max} = \dots \circ C$